## How to Process an Online Credit Card Payment

Login to Xavier's home page (<u>www.xula.edu</u>) Click on Banner Web under Online Resources Click on Login to Secure Area Type in User ID (Xavier's 900 number) Type in Pin (6 digit number) Click on Login Click on Credit Card Payment Select a Term Click Submit Key in Credit Card information, Payment Amount and Billing Information Click Submit Payment Verify Information Click Okay to Submit Payment Print Confirmation Page